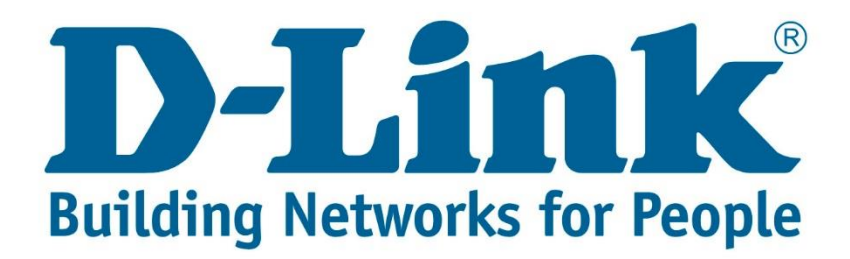

## Setup Guide.

Type in the IP address 10.0.0.2 into your web-browser

| D-Link xDSL Router      | × + |  |
|-------------------------|-----|--|
| (i)   10.0.2/login.html |     |  |

You will be prompted with username & password Username: admin (default) Password: admin (lower-case) Login

| Product Page: DSL-G225 | Firmware Ve                                                      | rsion: AF_3.03_R05 |
|------------------------|------------------------------------------------------------------|--------------------|
| D-Link                 |                                                                  |                    |
| LOGIN                  |                                                                  |                    |
| Welcon                 | e to DSL-G225 Web Management Username : admin v Password : ••••• |                    |
|                        | Login                                                            |                    |
| WIRELESS               |                                                                  |                    |

Click on "WAN Internet setup" and delete the following boxes that are ticked

| DSL-G225            | SETUP                                                         | ADVA                                                                                             | NCED     |      | MAINT    | TENANCE |          | STA      | rus      |
|---------------------|---------------------------------------------------------------|--------------------------------------------------------------------------------------------------|----------|------|----------|---------|----------|----------|----------|
| Wizard              | WIDE AREA NETWORK (WAN) SERVICE SETUP                         |                                                                                                  |          |      |          |         |          |          |          |
| xDSL Interface      | Choose Add, Rei                                               | Choose Add. Remove or Edit to configure a WAN service over a selected interface.                 |          |      |          |         |          |          |          |
| Layer2 Interface    | Note: Firstly, use                                            | Nate: Firstly, user pand to add a byer 2 interface. Click Setup -> 1 aver2 Interface to redirect |          |      |          |         |          |          |          |
| WAN Internet Setup  | to layer 2 config                                             | to layer 2 configure page.                                                                       |          |      |          |         |          |          |          |
| 3G Internet Setup   | G Internet Setup                                              |                                                                                                  |          |      |          |         |          |          |          |
| Wireless Connection |                                                               |                                                                                                  |          |      |          |         |          |          |          |
| Local Network       | Interface                                                     | Description                                                                                      | Type v   | /lan | Igmp     | NAT     | Firewall | IPv6     | Mld      |
| IPv6 Local Network  | ppp0.1                                                        | ADSL_4_8_35                                                                                      | PPPoE -1 | 1/-1 | Disabled | Enabled | Enabled  | Disabled | Disabled |
| Time and Date       | ppp1.1                                                        | VDSL_4_1_1.835                                                                                   | PPPoE 0/ | /835 | Disabled | Enabled | Enabled  | Disabled | Disabled |
| Print Server        | ppp2.1 ETH_WAN PPPoE -1/-1 Disabled Enabled Disabled Disabled |                                                                                                  |          |      |          |         |          |          |          |
| Logout              | Add Delete Edit                                               |                                                                                                  |          |      |          |         |          |          |          |

Click on "Layer 2 Interface" Delete the following with tick boxes

| DSL-G225            | SETUP                                          | ADV                                                                                          | ADVANCED  |             | MAINTENANCE |          | STATUS |  |
|---------------------|------------------------------------------------|----------------------------------------------------------------------------------------------|-----------|-------------|-------------|----------|--------|--|
| Wizard              | DSL ATM, DSL PTM, ETH INTERFACE CONFIGURATION  |                                                                                              |           |             |             |          |        |  |
| xDSL Interface      | This screen allows                             | This screep allows you to configure an ATM BVC identifier (VBI and VCI) and colort a convice |           |             |             |          |        |  |
| Layer2 Interface    | category,DSL PTM interfaces,ETH WAN interfaces |                                                                                              |           |             |             |          |        |  |
| WAN Internet Setup  |                                                |                                                                                              |           |             |             |          |        |  |
| 3G Internet Setup   | IS Internet Setup                              |                                                                                              |           |             |             |          |        |  |
| Wireless Connection | Interface                                      | Conn Mode                                                                                    | Link Type | DSL Latency | Vpi/Vci     | Category | IP QoS |  |
| Local Network       | atm0                                           | VlanMuxMode                                                                                  | EoA       | 4           | 8/35        | UBR      | 1      |  |
| TDuc Land Maturali  | ptm0                                           | VlanMuxMode                                                                                  |           | 4           |             |          | 1      |  |
| 1PV6 Local Network  | WAN WAN                                        | VlanMuxMode                                                                                  |           |             |             |          |        |  |
| Time and Date       |                                                |                                                                                              |           |             |             |          |        |  |
| Print Server        | Add Delete                                     |                                                                                              |           |             |             |          |        |  |
| Logout              |                                                |                                                                                              |           |             |             |          |        |  |

Once you've deleted the connections, add a ETH connection and say "Apply/Save"

| SELECT INTERFACE TYPE           |  |  |  |  |
|---------------------------------|--|--|--|--|
| ○ ADSL○ VDSL <sup>®</sup> ETH   |  |  |  |  |
| ETH WAN INTERFACE CONFIGURATION |  |  |  |  |
| ETH port: WAN/WAN 🗸             |  |  |  |  |
| Back Apply/Save                 |  |  |  |  |

Go back to "WAN Internet Setup" and say add, and change the following

Layer 2 Interface to "WAN/WAN)" Protocol: PPP over Ethernet (PPPoE) 802.1P Priority: -1 802.1Q VLAN ID: -1 PPP Username & Password Provided by your Internet Service Provider When finished doing that scroll to the bottom of the page and click next then apply.

| SELECT A LAYER 2 INTERFACE FOR THIS SERVICE                               |                                               |  |
|---------------------------------------------------------------------------|-----------------------------------------------|--|
| Layer 2 interface:                                                        | WAN/WAN                                       |  |
| CONNECTION TYPE                                                           | /                                             |  |
| Protocol:                                                                 | PPP over Ethernet (PPPoE)                     |  |
| Enable multiple PPP connections over one<br>VC/VLAN tag option available: |                                               |  |
| 802.1P Priority [0-7]:                                                    | -1                                            |  |
| 802.1Q VLAN ID [0-4094]:                                                  | -1                                            |  |
| PPP USERNAME AND PASSWORD                                                 |                                               |  |
| PPP Username:                                                             |                                               |  |
| PPP Password:                                                             |                                               |  |
| Confirm PPP Password:                                                     |                                               |  |
| If you experience any problems with the r                                 | outer please contact D-Link Technical Support |  |
| Email: <u>supp</u>                                                        | ort@d-link.co.za                              |  |

Telephone: 0127412000